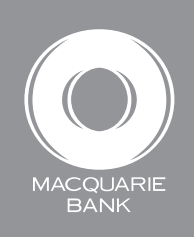

## How to use the account summary

Active Banking

You can use account summary to view the details of the accounts and facilities you have access to.

|                        | 2:33 PM EST, Monday 23 October, 2017 Active Banking |                             |                           |                         |                          | Forms Help                            | Contact us Cogout     |  |
|------------------------|-----------------------------------------------------|-----------------------------|---------------------------|-------------------------|--------------------------|---------------------------------------|-----------------------|--|
|                        | $\sim$                                              | Welcome Demonstration User  |                           |                         |                          | > myhome > My Details and Preferences |                       |  |
| Soloct Account Summany | Account<br>Summary                                  | Accounts &<br>Statements    | Open & Manage<br>Accounts | Transfers &<br>Payments | Pending<br>Authorisation | Downloads                             |                       |  |
|                        | Account Summary                                     |                             |                           |                         |                          |                                       |                       |  |
|                        |                                                     |                             |                           |                         |                          |                                       |                       |  |
|                        | GENERAL                                             | - Cheque Accoun             | <u>t</u>                  |                         |                          | Balance \$0.00 C                      | CR Available \$0.00   |  |
|                        | Facility 11 <sup>2</sup><br>- Cheque A              | 1111 - SAMPLE RI<br>Account | EAL ESTATE - TRU          | IST                     |                          | Balance \$108.56 C                    | CR Available \$108.56 |  |
|                        | Totals                                              |                             |                           |                         |                          | Balance \$108.56 C                    | R Available \$108.56  |  |
|                        |                                                     |                             |                           |                         |                          |                                       |                       |  |

|                                                                                                    | Investment Accounts |                                                         |                   |                  |  |  |  |
|----------------------------------------------------------------------------------------------------|---------------------|---------------------------------------------------------|-------------------|------------------|--|--|--|
| 2 To view the details of the individual accounts linked to the facility, click the + on the left hand side. | Facility 000        | 000 - SAMPLE REAL ESTATE -<br>ient Managed Investment/s | Balance \$0.10 CR | Available \$0.10 |  |  |  |
|                                                                                                    | Account             | Account name                                            | Current balance   | Available funds  |  |  |  |
|                                                                                                    | 00000000            | FTB VENDOR TO PURCHASER                                 | \$0.10 CR         | \$0.10           |  |  |  |
|                                                                                                    | 111111111           | FTB VENDOR TO PURCHASER (TD)                            | \$0.00 CR         | \$0.00           |  |  |  |
|                                                                                                    | Totals              |                                                         | Balance \$0.10 CR | Available \$0.10 |  |  |  |
|                                                                                                    |                     |                                                         |                   |                  |  |  |  |
|                                                                                                    |                     |                                                         |                   |                  |  |  |  |

TIP:

To view the account or facility details, click the link to the facility or account name.

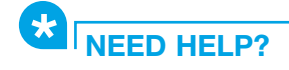

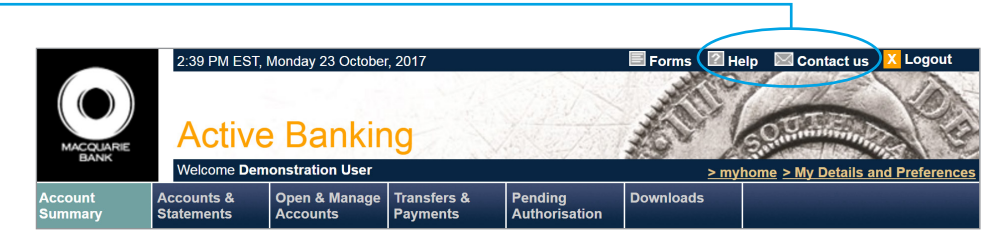